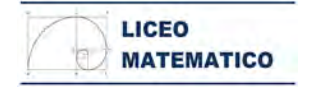

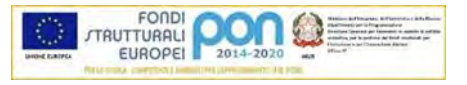

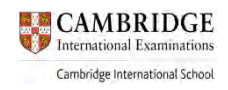

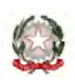

#### MINISTERO DELL'ISTRUZIONE DELL'UNIVERSITA' E DELLA RICERCA UFFICIO SCOLASTICO REGIONALE PER IL LAZIO *LICEO SCIENTIFICO STATALE "PLINIO SENIORE"* Via Montebello, 122 - 00185 ROMA - IX DISTRETTO tel. 06 121123905 - rmps27000d@istruzione.it www. liceoplinio.edu..it

CIRC.N.229

Agli Studenti delle classi quarte e quinte Ai Genitori delle classi quarte e quinte Ai Coordinatori delle classi quarte e quinte DSGA SITO

#### Oggetto: AlmaDiploma attività legata all'orientamento e alla valutazione dell'esperienza scolastica

Si comunica che AlmaDiploma - nella particolare circostanza che stiamo vivendo - si è resa disponibile ad inviare per e-mail agli studenti delle classi quarte e quinte del nostro Liceo le credenziali per accedere alla piattaforma e alle relative funzioni e per compilare il questionario predisposto in vista **dell'attività di orientamento e della valutazione dell'esperienza scolastica**.

Si invitano gli studenti e i genitori a prestare attenzione alla propria casella e-mail fornita alla scuola perché dal 23 marzo p.v. AlmaDiploma provvederà all'invio delle suddette credenziali.

Per eseguire l'accesso alla piattaforma è necessario seguire le brevi e semplici indicazioni fornite nei file allegati distinti per anno di frequenza scolastica.

I coordinatori delle classi quarte e quinte sono pregati di invitare gli studenti alla compilazione del questionario che potrà effettuarsi anche durante le ore curricolari dedicate alla didattica a distanza.

L'attività fornita da AlmaDiploma è un servizio di qualità che il nostro liceo offre agli studenti e alle famiglie; pertanto, si invitano studenti, famiglie e docenti ad adoperarsi per la sua piena realizzazione.

Per qualsiasi chiarimento rivolgersi - via mail (<u>rmps27000d@istruzione.it</u>) - al Referente del progetto, Prof. Perillo.

Roma, 19/03/2020

II Dirigente Scolastico Maria Teresa Martelletti

## ATTIVITA' PER CLASSI QUARTE

# - PERCORSO LA MIA SCELTA & ALMAORIENTATI - CURRICULUM VITAE

#### Passi da effettuare:

- Lo studente va sul sito AlmaDiploma (www.almadiploma.it)
- Clicca sulla sezione Studenti

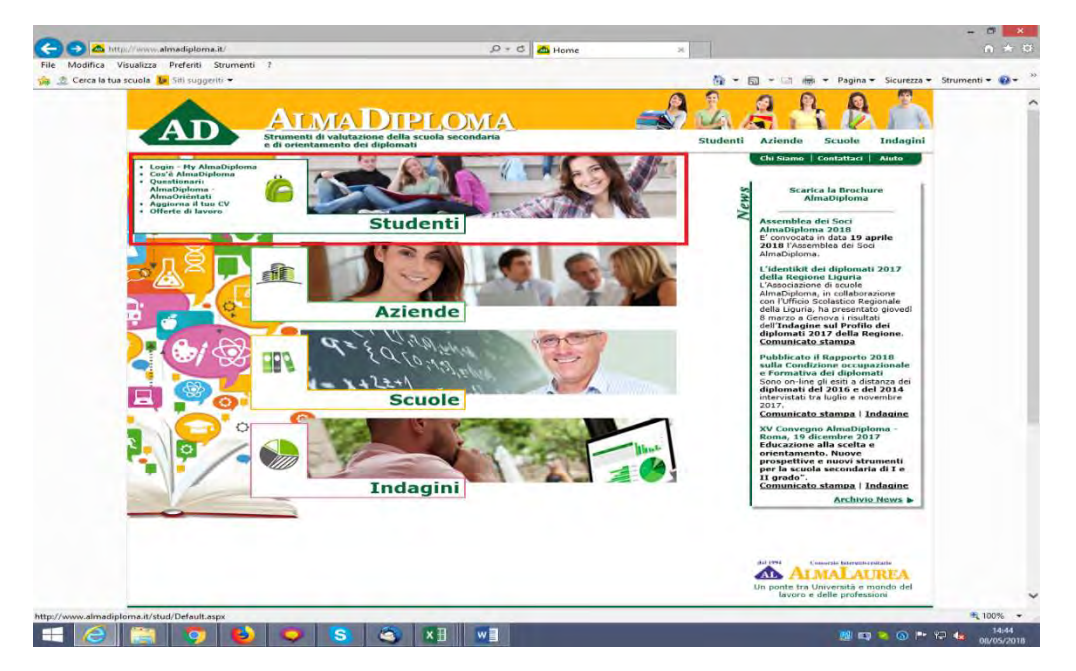

- Da questa pagina clicca "Vai al Login" (in basso) oppure su "Login – My AlmaDiploma" (prima voce colonna verde a sinistra)

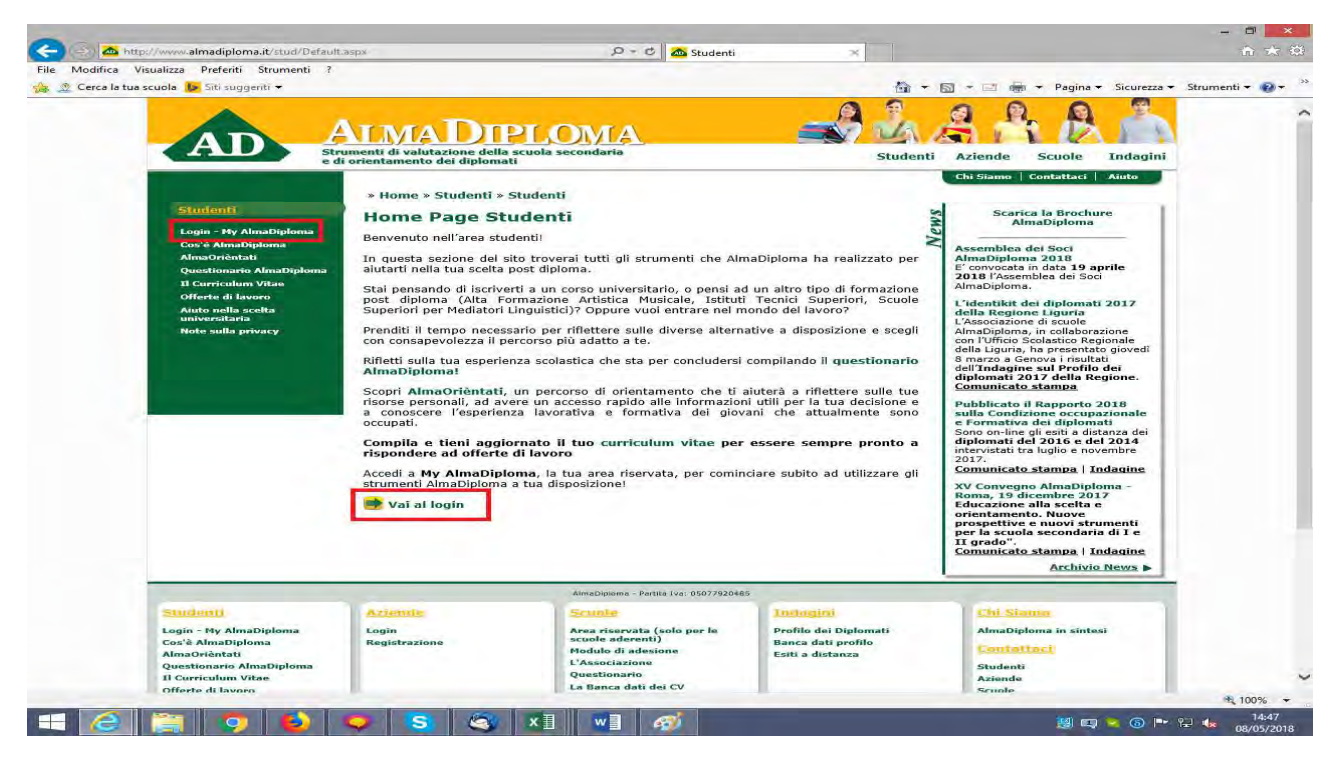

## - Inserisce le credenziali AlmaDiploma che gli sono arrivate via mail

| Straine di                                                                                                    | imenti di valutazione della scuola secondaria<br>orientamento dei diplomati                                                                                                    | Studenti                                                                                                    | Aziende Scuole                                                                                                    |
|----------------------------------------------------------------------------------------------------|----------------------------------------------------------------------------------------------------|----------------------------------------------------------------------------------------------------|----------------------------------------------------------------------------------------------------|
| Studenti<br>Desir - tiv Amabipioma<br>Amabipioma<br>Amabipioma<br>Amabipioma<br>Cosir Atmabipioma<br>(Cosir Amabipioma<br>Cosir Amabipioma<br>Attor nella scetta<br>universitaria<br>Note sulla privacy | * Home » Studenti » Studenti » Login - My AlmaDiplom<br>Entra My AlmaDiploma è uno spazio dedicato a te, da dove potrai a<br>AlmaDiploma mette a tua disposizione. Inserisci le tue credenziali per accedere al servizio! Le credenziali per entrare in questa area riservata sono stree<br>verranno fornite dai tuoi insegnanti, non perderle!           UserName:         Password:           Ricordami su questo computer           Entra           Non ricordi le tue credenziali? | accedere a tutti i servizi che<br>ettamente personali e ti<br>oppure<br>esegui il login<br>con il tuo<br>account | Chi Siamo Contattaci<br>Scarica la Brochu<br>AlmaDiploma<br>Assemblea dei Soci<br>AlmaDiploma 2018<br>E' convocata in data 19 aj<br>2018 l'Assemblea dei Soci<br>AlmaDiploma.<br>L'identikt dei diplomati<br>della Regione Liguria<br>L'Associazione di acuole<br>AlmaDiploma, in collabora:<br>I'adentikt dei diplomati<br>dell'Indagine sul Profilo<br>diplomati 2017 della Re<br><u>Comunicato stampa</u><br>Pubblicato il Rapporto 2<br>sulla Condizione occupa<br>e Formativa dei diploma<br>Sono on-line gli esti a dist<br>diplomati dei 2016 e dei<br>comunicato stampa   In<br>XV Convegno AlmaDiplo<br>Roma, 19 dicembre 201<br>Educazione alla scelta e<br>orientamento. Nuove<br>prospettive e nuovi stru-<br>per la scuola secondarie<br>Il grado".<br>Comunicato stampa   In |

- Al primo accesso alla pagina MyAlmaDiploma il sistema chiede all'alunno di aggiornare i propri dati anagrafici e di dare cinque consensi al trattamento dei dati personali

| My AlmaDiploma       | L campi con asterisco sono | obbligatori.           |                              | Scarica la Brochure<br>AlmaDiploma                                 |
|----------------------|----------------------------|------------------------|------------------------------|--------------------------------------------------------------------|
| Modifica password    |                            |                        |                              | 2 Accomption dat Sact                                              |
| Studenti             | ELISABETTA RON             | CALLI                  |                              | AlmaDiploma 2018<br>E' convocata in data 19 aprile                 |
| Cos'è AlmaDiploma    | Nato/a il                  | 24/09/1997             |                              | 2018 l'Assemblea dei Soci<br>AlmaDiploma.                          |
| AlmaOrièntati        | Codice fiscale             | RNCLBT97P64A944G       |                              | L'identikit dei diplomati 2017                                     |
| Questionario AlmaDip | Stato di nascita           | ITALIA                 | ~                            | della Regione Liguria<br>L'Associazione di scuole                  |
| universitaria        | Provincia di nascita       | BOLOGNA                |                              | AlmaDiploma, in collaborazione                                     |
| Note sulla privacy   | Comune di nascita          | BOLOGNA                | ~                            | della Liguria, ha presentato giovedì                               |
| Curriculum Vitae     | Cittadinanza               | ITALIA                 | ~                            | 8 marzo a Genova i risultati<br>dell'Indagine sul Profilo dei      |
| Angiorna il tuo CV   |                            |                        | Residenza                    | diplomati 2017 della Regione.<br>Comunicato stampa                 |
| Scarica il CV in PDF | Stato                      | ITALIA                 | ~                            | Dubblicate il Dannaste 2019                                        |
| Offerte di lavoro    | Provincia                  | BOLOGNA                |                              | sulla Condizione occupazionale                                     |
| Gestisci gli Alert   | Comune                     | BOLOGNA                | ~                            | e Formativa dei diplomati<br>Sono on-line gli esiti a distanza dei |
|                      | Indirizzo                  | VIALE MASINI 36        |                              | diplomati del 2016 e del 2014                                      |
|                      | C.A.P.                     | 40126                  |                              | 2017.                                                              |
|                      |                            | (CARACT)               |                              | Comunicato stampa   Indagine                                       |
|                      |                            |                        | Domicilio                    | XV Convegno AlmaDiploma -<br>Roma, 19 dicembre 2017                |
|                      | Stato                      | ITALIA                 | (se diverso dalla residenza) | Educazione alla scelta e                                           |
|                      | Provincia                  | Seleziona la provincia |                              | prospettive e nuovi strumenti                                      |
|                      | Comune                     | Coloriana II anguna Ad |                              | II grado".                                                         |
|                      | Indirizzo                  | Seleziona a comune - + |                              | Comunicato stampa   Indagine                                       |
|                      | 11011220                   |                        |                              | Archivio News >                                                    |
|                      | C.A.P.                     |                        |                              | 2                                                                  |
|                      |                            |                        | Contatti                     |                                                                    |
|                      |                            |                        | (specificare almeno uno)     |                                                                    |
|                      | Telefono 1                 | 0                      |                              |                                                                    |
|                      | Cellulare 1                |                        |                              |                                                                    |
|                      | Telefono 2                 |                        |                              |                                                                    |
|                      | Cellulare 2                |                        |                              |                                                                    |
|                      |                            |                        |                              |                                                                    |
|                      |                            |                        |                              |                                                                    |
|                      | Email                      |                        |                              |                                                                    |

#### PERCORSO DI ORIENTAMENTO "LA MIA SCELTA & ALMAORIENTATI"

- Il ragazzo accede così alla pagina My AlmaDiploma. Per compilare il percorso di orientamento clicca semplicemente sull'icona "La Mia Scelta & AlmaOrièntati" che nell'immagine è evidenziata in rosso.

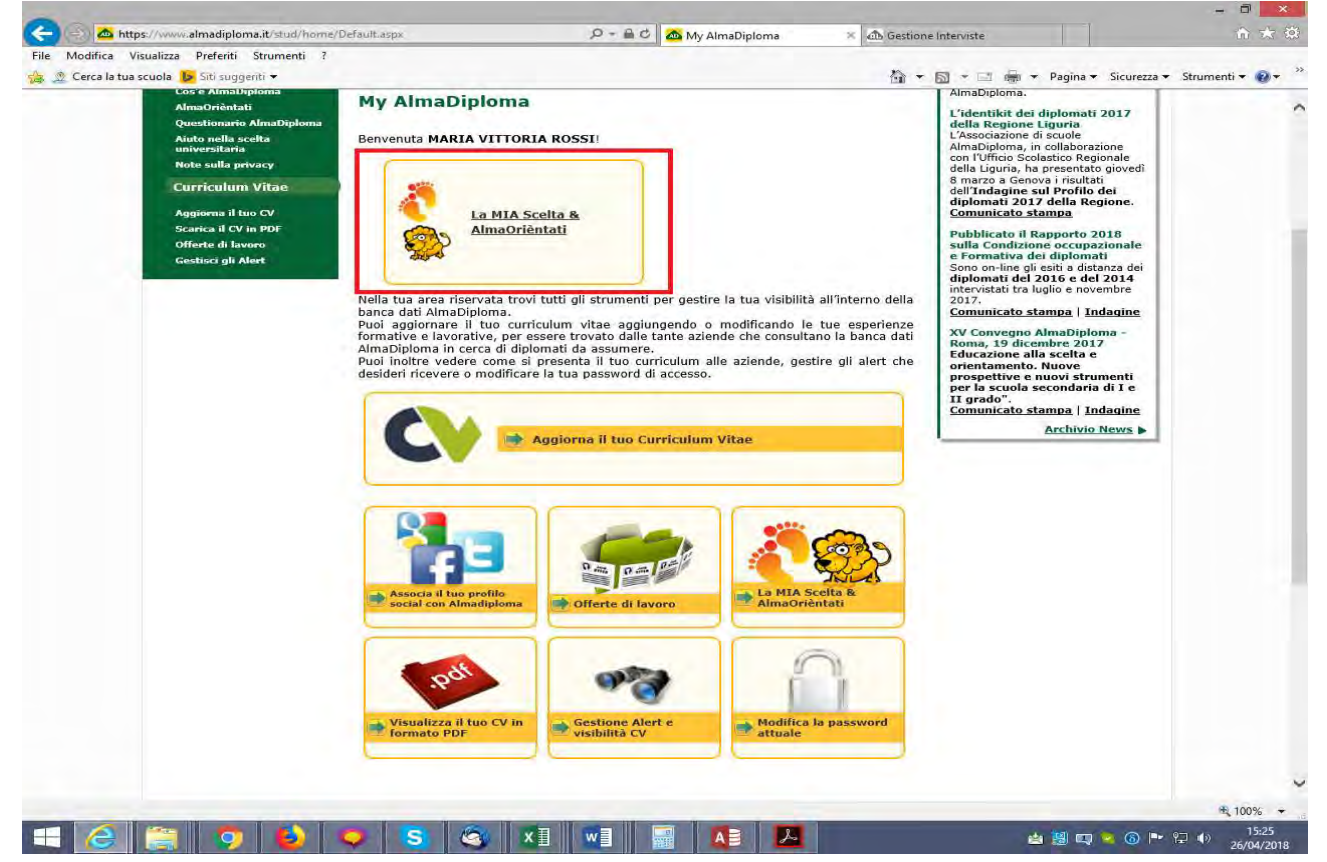

- Lo studente clicca su AlmaOrièntati ed inizia la compilazione.

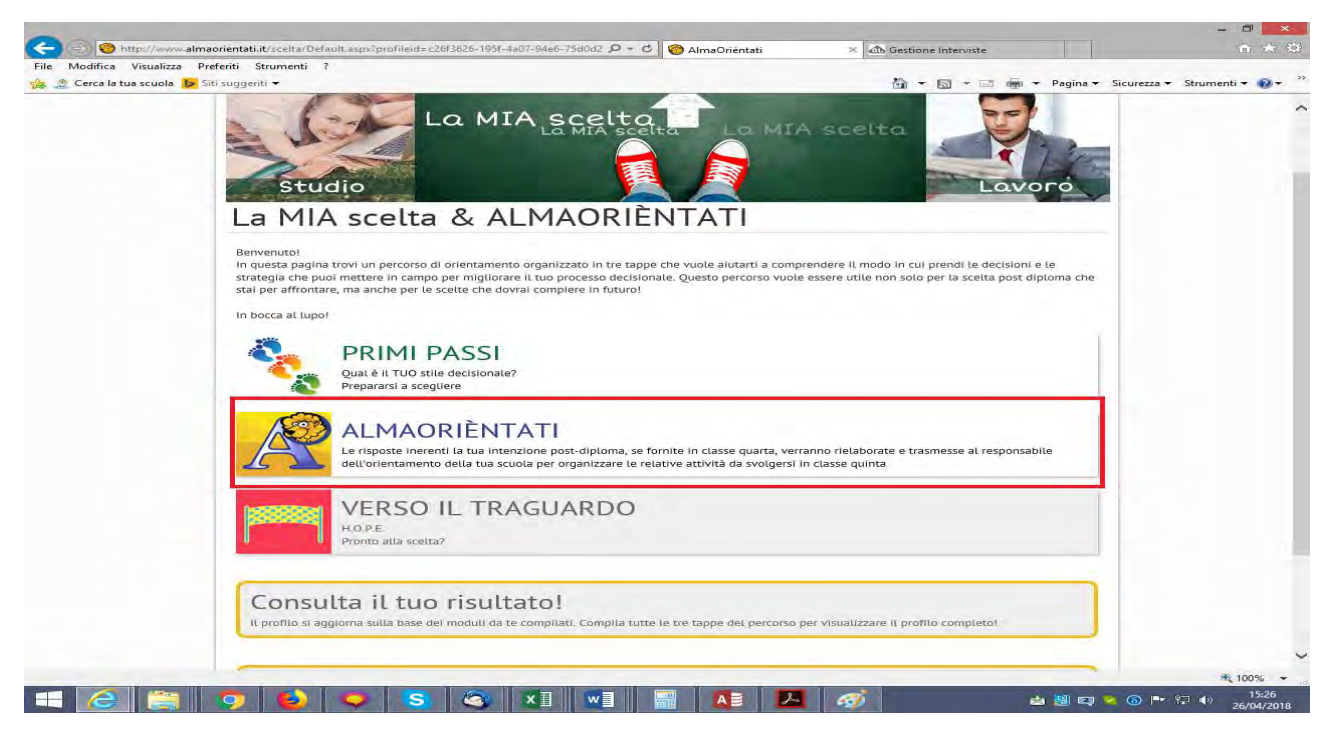

# Una volta compilato il percorso AlmaOrièntati, lo studente può compilare sia "I primi passi" che "Verso il traguardo"

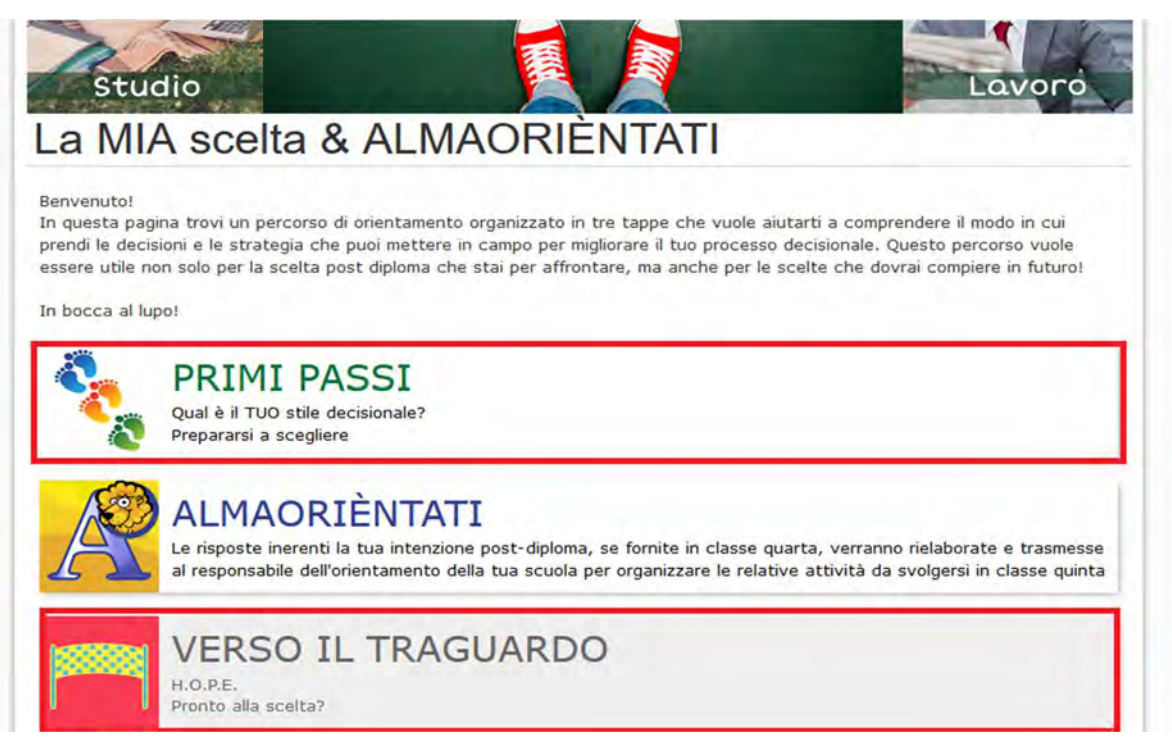

### **CURRICULUM VITAE**

- Per compilare il Curriculum Vitae clicca semplicemente sulla voce "Aggiorna il tuo Curriculum Vitae" evidenziata in blu in questa immagine. Ricordiamo che il CV realizzato in quarta ha solo mera funzione didattica e di esercizio e che non sarà pubblicato nella banca dati AlmaDiploma

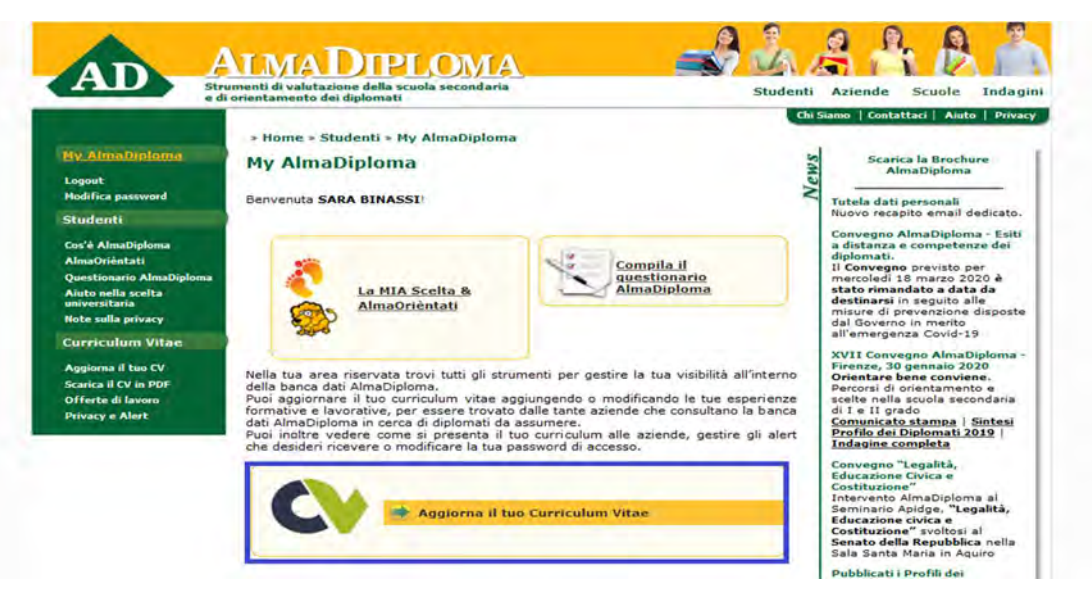

## ATTIVITA' PER CLASSI QUINTE

- QUESTIONARIO ALMADIPLOMA,
- CURRICULUM VITAE,

## - PERCORSO LA MIA SCELTA & ALMAORIENTATI

#### Passi da effettuare:

- Lo studente va sul sito AlmaDiploma (<u>www.almadiploma.it</u>)
- Clicca sulla sezione Studenti

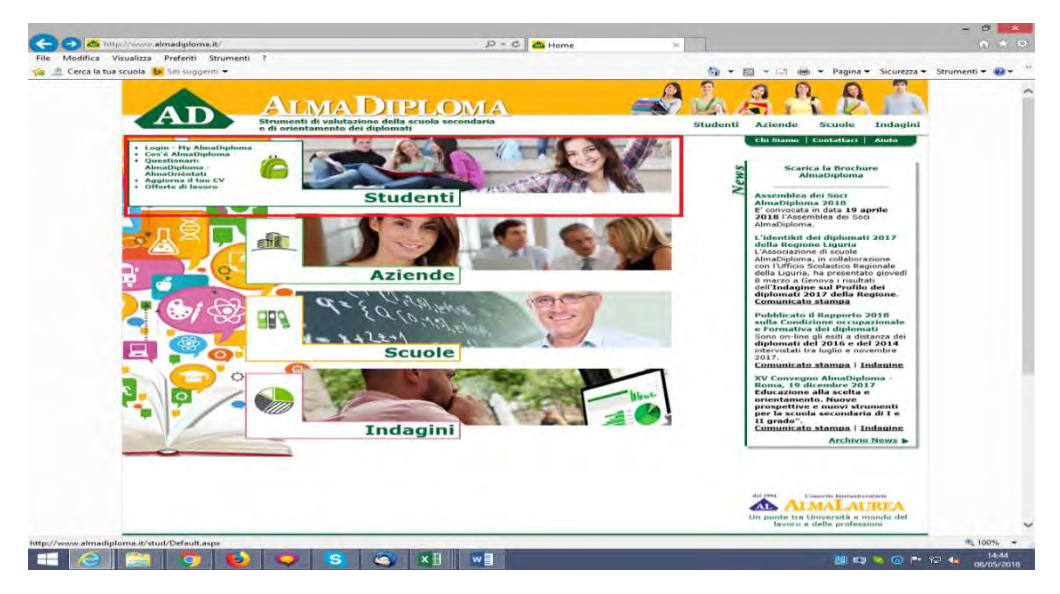

 Da questa pagina clicca "Vai al Login" (in basso) oppure su "Login – My AlmaDiploma" (prima voce colonna verde a sinistra)

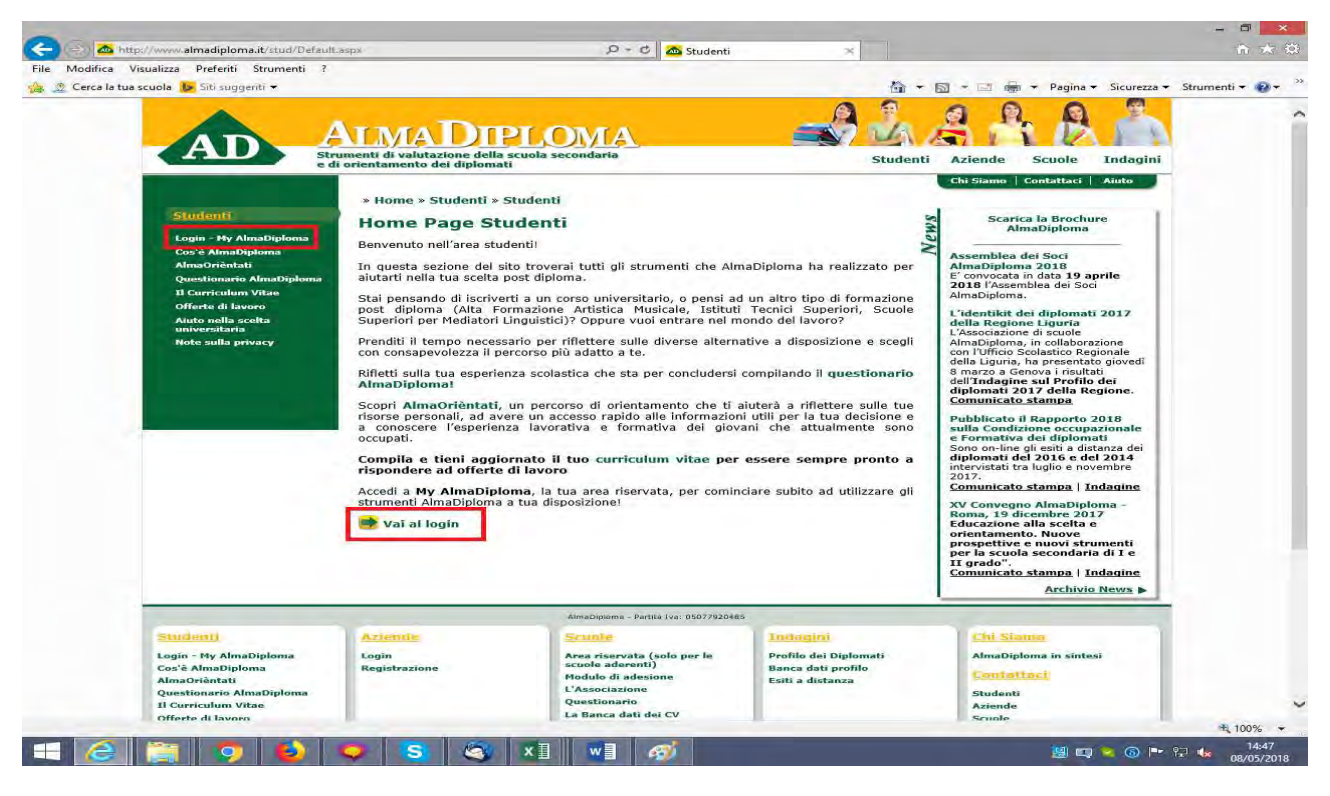

### - Inserisce le credenziali AlmaDiploma che gli sono arrivate via mail

| e di                                                                                                    | menti di valutazione della scuola secondaria<br>orientamento dei diplomati                                                                                                    | Studenti                                                                                                    | Aziende Scuole                                                                                                    |
|----------------------------------------------------------------------------------------------------|----------------------------------------------------------------------------------------------------|----------------------------------------------------------------------------------------------------|----------------------------------------------------------------------------------------------------|
| Studenti<br>Losin - Hy AlmaDioloma<br>Cos'è AlmaDiploma<br>AlmaOrintati<br>Questionario AlmaDiploma<br>Il Curriculum Vitae<br>Offerte di lavoro<br>Anton nella scelta<br>universitaria<br>Note sulla privacy | * Home * Studenti * Studenti * Login - My AlmaDiploma<br>Entra<br>My AlmaDiploma è uno spazio dedicato a te, da dove potrai acc<br>AlmaDiploma mette a tua disposizione.<br>Inserisci le tue credenziali per accedere al servizio!<br>Le credenziali per entrare in questa area riservata sono stretta<br>verranno fornite dai tuoi insegnanti, non perderle!<br>UserName:<br>Password:<br>Ricordami su questo computer<br>Entra<br>Non ricordi le tue credenziali?<br>Recuperale! | cedere a tutti i servizi che<br>amente personali e ti<br>oppure<br>esegui il login<br>con il tuo<br>account | Chi Siamo Contattaci<br>Scarica la Brochur<br>AlmaDiploma<br>Assemblea dei Soci<br>AlmaDiploma 2018<br>E' convocata in data 19 app<br>2018 l'Assemblea dei Soci<br>AlmaDiploma.<br>L'identikit dei diplomati :<br>della Regione Liguria<br>L'associazione di scuole<br>AlmaDiploma, in colladeregi<br>della Liguria, ha presentato<br>della Regione Liguria<br>L'associazione di scuole<br>almaDiploma, in colladeregi<br>della Liguria, ha presentato<br>della Canova i risultat<br>dell'Indagine sul Profilo ci<br>smarzo a Genova i risultat<br>dell'Indagine sul Profilo ci<br>sulla Condizione occupaz<br>e Formativa dei diplomati di diplomati del 2016 e del<br>intervistati tra luglio e nove<br>2017.<br>Comunicato stampa   Ind<br>XV Convegno AlmaDiplom<br>prospettive e nuovi strup<br>prospettive e nuovi strup<br>pragotti e standa scelta e<br>prospettive e nuovi strup<br>pragotti e standa standa   Ind<br>XV Convegno almaDiplom<br>prospettive e nuovi strup<br>prospettive e nuovi strup<br>pro |

#### **QUESTIONARIO ALMADIPLOMA**

- Accede così alla pagina My AlmaDiploma. Per compilare il questionario AlmaDiploma clicca semplicemente sulla voce "Compila il questionario AlmaDiploma" presente sulla destra ed evidenziata in blu in questa immagine.

|                                                                                                    | AlmaDiploma                                                                                                    |                                                                                                    | Pagina + Sicureza + Strumenti + 2                                                                                                    |
|----------------------------------------------------------------------------------------------------|----------------------------------------------------------------------------------------------------|----------------------------------------------------------------------------------------------------|----------------------------------------------------------------------------------------------------|
| EXAMPLE CONSTRUCTIONS OF CONSTRUCTIONS OF CONSTRUCTIONS O | And a series reserve a for a second area defined and a second area defined and a second area defined a second area defined a second a second area defined a second a second a | Studenti Azien<br>Construction<br>Compile al auestionario<br>Compile al auestionario<br>Compile al auestionario<br>AlmaDiploma<br>tire la tua visibilità all'interno della<br>alle aziende, gestire gli alert che<br>alle aziende, gestire gli alert che<br>m Vitae | de Scuol Indagini<br>ma Contextual Autor<br>Scarica la Brochure<br>Anton<br>Scarica la Brochure<br>Anton<br>Scarica la Brochure<br>Anton<br>Scarica la Brochure<br>Anton<br>Scarica la Brochure<br>Anton<br>Scarica la Brochure<br>Anton<br>Scarica la Brochure<br>Anton<br>Scarica la Brochure<br>Scarica la Brochure<br>Jones<br>Jones<br>Jone |

 Lo studente compila il questionario e al termine può stampare la ricevuta di compilazione. La decisione se stampare o meno la ricevuta è lasciata all'autonomia del singolo istituto.

#### **CURRICULUM VITAE**

- Per compilare il Curriculum Vitae clicca semplicemente sulla voce "Aggiorna il tuo Curriculum Vitae" evidenziata in blu in questa immagine. Se l'alunno autorizza al trattamento dei dati personali ed alla pubblicazione, il suo CV sarà inserito nella banca dati AlmaDiploma e sarà consultabile dalle aziende. Per quelle scuole che ne hanno richiesto l'attivazione, il CV comparirà anche nella piattaforma placement dell'istituto.

| ed                                                                                                    | i orientamento dei diplomati                                                                                                    |                                                                                                    | Chi Siamo   Contattaci   Aiuto   Privacy                                                                                                    |
|----------------------------------------------------------------------------------------------------|----------------------------------------------------------------------------------------------------|----------------------------------------------------------------------------------------------------|----------------------------------------------------------------------------------------------------|
| IV Almatüralama<br>ogout<br>todifica password                                                                                               | » Home » Studenti » My AlmaDiploma<br>My AlmaDiploma<br>Benvenuta SARA BINASSI!                                                                                                    |                                                                                                    | Scarica la Brochure<br>AlmaDiploma<br>Tutela dati personali<br>Nuovo recapito email dedicato.                                                                                                    |
| os'é AlmaDiploma<br>ImaOriéntati<br>uestionario AlmaDiploma<br>Suto nella scelta<br>niversitaria<br>lote sulla privacy<br>Uersiculum Vitace | La MIA Scelta &<br>AlmaQrièntati                                                                                                    | Compila il<br>guestionario<br>AlmaDiploma                                                                                                    | Convegno AlmaDiploma - Esiti<br>a distanza e competenze dei<br>diplomati.<br>mercoledi 18 marco 2020 è<br>stato rimandato a data da<br>destinarsi in seguito alle<br>misure di prevenzione disposte<br>dal Governo in merito<br>all'amergenza Covid-19                     |
| liggiona il tuo CV<br>karica il CV in PDF<br>Offerte di lavoro<br>Vrivacy e Alert                                                           | Nella tua area riservata trovi tutti gli strume<br>della banca dati AlmaDipioma.<br>Internativa dati almaDipioma internativa<br>formative e lavorative, per essere trovato da<br>dati AlmaDipioma in cerca di dipiomati da ass<br>Puoi inoltre vedere come si presenta il tuo i<br>che desideri ricevere o modificare la tua pass | nti per gestire la tua visibilità all'intern<br>ngendo o modificando le tue esperienz<br>le tante aziende che consultano la banc<br>umere.<br>surriculum alle aziende, gestire gli aler<br>word di accesso. | XVII Convegno Alma Diploma -<br>Firenze, 30 gennalio 2020<br>Orientare bere conviene.<br>Percoral di orientamento e<br>di I e II gradolla secondaria<br>di I e II gradolla secondaria<br>Comunicato stampa   Sintesi<br>Profilo dei Diplomati 2019  <br>Indialine completa |
|                                                                                                    | Aggiorna il tuo c                                                                                                    | urriculum Vitae                                                                                                    | Convegno "Legalită,<br>Educazione Civica e<br>Costituzione"<br>Intervento AlmaDiploma al<br>Seminario Apidge, "Legalită,<br>Educazione civica e                                                                                                    |

#### PERCORSO DI ORIENTAMENTO "LA MIA SCELTA & ALMAORIENTATI"

 L'alunno può anche decidere di fare / rifare (se lo ha già svolto in quarta) il percorso di orientamento "La Mia Scelta & AlmaOrièntati". Per farlo clicca semplicemente sulla voce "La Mia Scelta & AlmaOrièntati" presente sulla sinistra ed evidenziata in blu in questa immagine.

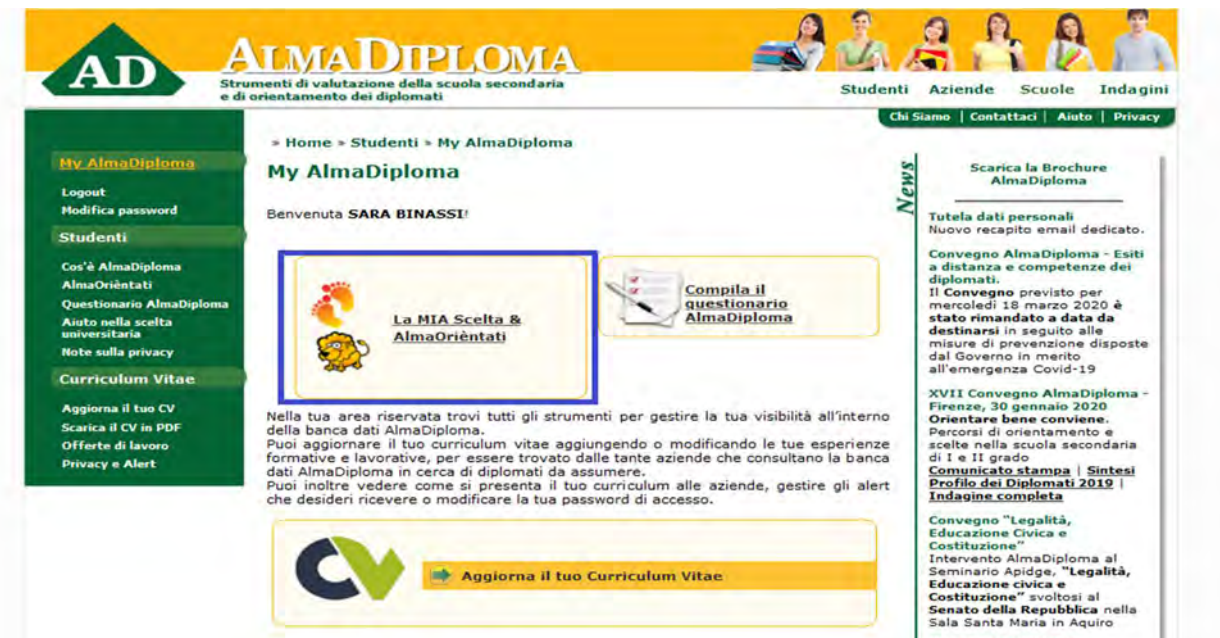

Pubblicati i Profili dei